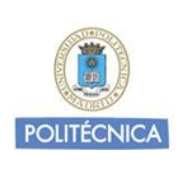

Sistema Operativo:

Linux REVISIÓN: 1.0

FECHA: 19 de enero de 2017

GUÍA DE AYUDA A LA CONFIGURACIÓN

Servicio VPN basando el cliente

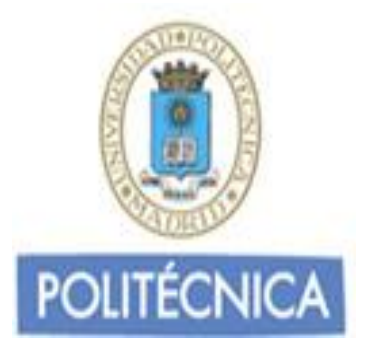

# GUÍA DE AYUDA A LA CONFIGURACIÓN PARA LA CONEXIÓN AL SERVICIO DE RED PRIVADA VIRTUAL "<u>VPNSSL basado en cliente</u>"

Linux

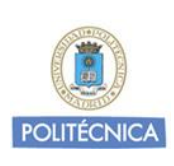

Sistema Operativo: Linux

REVISIÓN: 1.0

FECHA: 19 de enero de 2017

#### GUÍA DE AYUDA A LA CONFIGURACIÓN

#### Servicio VPN basando el cliente

## Contenido

| Introducción                              | . 3 |
|-------------------------------------------|-----|
| Servicio de red privada virtual en la UPM | . 3 |
| A quién va dirigida esta guía             | . 3 |
| Linux                                     | . 4 |

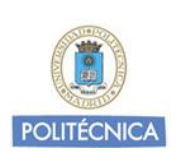

Sistema Operativo:

Linux REVISIÓN: 1.0

FECHA: 19 de enero de 2017

#### **GUÍA DE AYUDA A LA CONFIGURACIÓN**

#### Servicio VPN basando el cliente

## Introducción

#### Servicio de red privada virtual en la UPM

La Universidad Politécnica de Madrid ofrece un servicio de red privada virtual para los colectivos de Alumnos, PAS y PDI. El servicio añade movilidad y permite el acceso a la red Institucional de la Universidad desde cualquier ubicación con conexión a Internet.

La arquitectura del servicio VPNSSL basado en cliente utiliza infraestructura de clave pública (PKI) ofreciendo total seguridad en las comunicaciones.

#### A quién va dirigida esta guía

El presente documento se dirige a aquellos usuarios que disponen de un dispositivo con sistema operativo Linux y desean configurarlo para poder conectarse a la red Institucional de la Universidad cuando se encuentran fuera de la misma.

Para estar al día de los cambios y novedades que se producen en el servicio de red privada virtual, recomendamos consultar periódicamente la documentación publicada en la web Institucional de la Universidad.

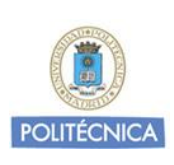

Sistema Operativo:

Linux REVISIÓN: 1.0

FECHA: 19 de enero de 2017

#### **GUÍA DE AYUDA A LA CONFIGURACIÓN**

#### Servicio VPN basando el cliente

## Linux

Para configurar la conexión al servicio de red privada virtual desde un dispositivo compatible, debe descargar e instalar el cliente UPM-VPNSSL desde la web de la UPM:

http://www.upm.es/UPM/InformaticaComunicaciones/vpn

Seleccione el ejecutable para Linux y comience el proceso de instalación:

1. El archivo descargado tiene formato tar.gz. Para descomprimirlo hay que usar el comando:

#### sudo tar -xzf nombre\_archivo.tar.gz

2. Una vez descomprimido muévase al directorio creado:

#### cd forticlientsslvpn

3. Este directorio contiene un archivo ejecutable y dos directorios:

drwxr-xr-x 3 root root 4096 nov 7 21:52 **32bit** drwxr-xr-x 3 root root 4096 nov 7 21:52 **64bit** -rwxr-xr-x 1 root root 121 nov 7 21:52 <mark>fortisslvpn.sh</mark>

4. Este cliente sirve tanto para las versiones Linux de escritorio como para versiones servidor. Si su versión es de Servidor, salte al punto 9, si es de escritorio siga estas instrucciones:

Ejecutamos el archivo .sh con el comando:

sudo sh fortisshvpn.sh

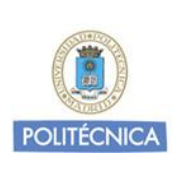

Sistema Operativo:

REVISIÓN: 1.0

Linux

FECHA: 19 de enero de 2017

#### **GUÍA DE AYUDA A LA CONFIGURACIÓN**

#### Servicio VPN basando el cliente

Aparecerá una ventana de conexión:

| 🔞 🗐 FortiClient : | SSLVPN     |
|-------------------|------------|
| File Help         |            |
| Connection:       |            |
| Server:           |            |
| User:             |            |
| Password:         |            |
| Certificate:      |            |
| Password:         |            |
| Setting           | IS Connect |

- 5. Introduzca los datos necesarios para la conexión:
- Server: vpnssl.upm.es : 443
- User: cuenta de correo upm.es ó alumnos.upm.es
- Password: contraseña de la cuenta
- Certificate: sin configuración
- Password: sin configuración

| 😣 😑 FortiClient<br>File Help | SSLVPN              |
|------------------------------|---------------------|
| Connection:                  | *                   |
| Server:                      | vpnssl.upm.es : 443 |
| User:                        | usuario@upm.es      |
| Password:                    |                     |
| Certificate:                 |                     |
| Password:                    |                     |
| Settin                       | gs                  |

6. Haga clic en conectar para iniciar el proceso de conexión. En ocasiones es posible que aparezca un mensaje de aviso indicando que el certificado no pertenece a ninguna entidad certificadora reconocida. Haga clic en "Continue"

| 8 Warning                                                                                                    |
|----------------------------------------------------------------------------------------------------|
| The certificate for the SSLVPN server is invalid.                                                                                                 |
| You are connecting to an untrusted server. which could put your<br>confidential information at risk. Would you like to connect to<br>this server? |
| Show Certificate Cancel Continue                                                                                                    |

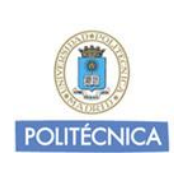

Sistema Operativo:

REVISIÓN: 1.0

Linux

FECHA: 19 de enero de 2017

#### **GUÍA DE AYUDA A LA CONFIGURACIÓN**

#### Servicio VPN basando el cliente

7. A continuación, se establecerá el túnel:

| 😣 Connection sta | itus                       |
|------------------|----------------------------|
|                  |                            |
| Connection:      |                            |
| Server:          | https://vpnssl.upm.es:443/ |
| Status:          | Tunnel running             |
| Duration:        | -                          |
| Bytes received:  | 2,050 K                    |
| Bytes sent:      | 2,311 K                    |
|                  | Stop                       |

- 8. Para desconectar haga clic en el botón "Stop"
- 9. Para las versiones Server, muévase al directorio 32bit ó 64bit, dependiendo de la plataforma de hardware en la que se desee establecer el túnel, y ejecute el comando:

sudo ./forticlientsslvpn\_cli --server vpnssl.upm.es:443 --vpnuser usuario@upm.es

Se solicitará la clave del usuario, introdúzcala, y después se mostrará un mensaje de aviso indicando que el certificado no pertenece a ninguna entidad certificadora reconocida. Teclee "Y" y pulse intro:

| The certificate for the SSLVPN server is invalid.                                                 |
|---------------------------------------------------------------------------------------------------|
| You are connecting to an untrusted server. which could put your confidential information at risk. |
| Nould you like to connect to this server? (Y/N)                                                   |
| (                                                                                                 |
| STATUS::Login succeed                                                                             |
| STATUS::Starting PPPd                                                                             |
| STATUS::Initializing tunnel                                                                       |
| STATUS::Connecting to server                                                                      |
| STATUS::Connected                                                                                 |
| Press Ctrl-C to quit                                                                              |
| STATUS::Tunnel running                                                                            |
|                                                                                                   |

El túnel quedará establecido.

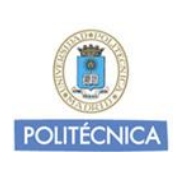

Sistema Operativo:

Linux REVISIÓN: 1.0

FECHA: 19 de enero de 2017

#### GUÍA DE AYUDA A LA CONFIGURACIÓN

#### Servicio VPN basando el cliente

Tenga en cuenta que a partir de este momento todo el tráfico de red se encaminará por túnel, incluido el tráfico dirigido hacia sitios no ubicados la UPM.

10. Para desconectar pulse las teclas **Ctrl-C** simultáneamente para finalizar la conexión.